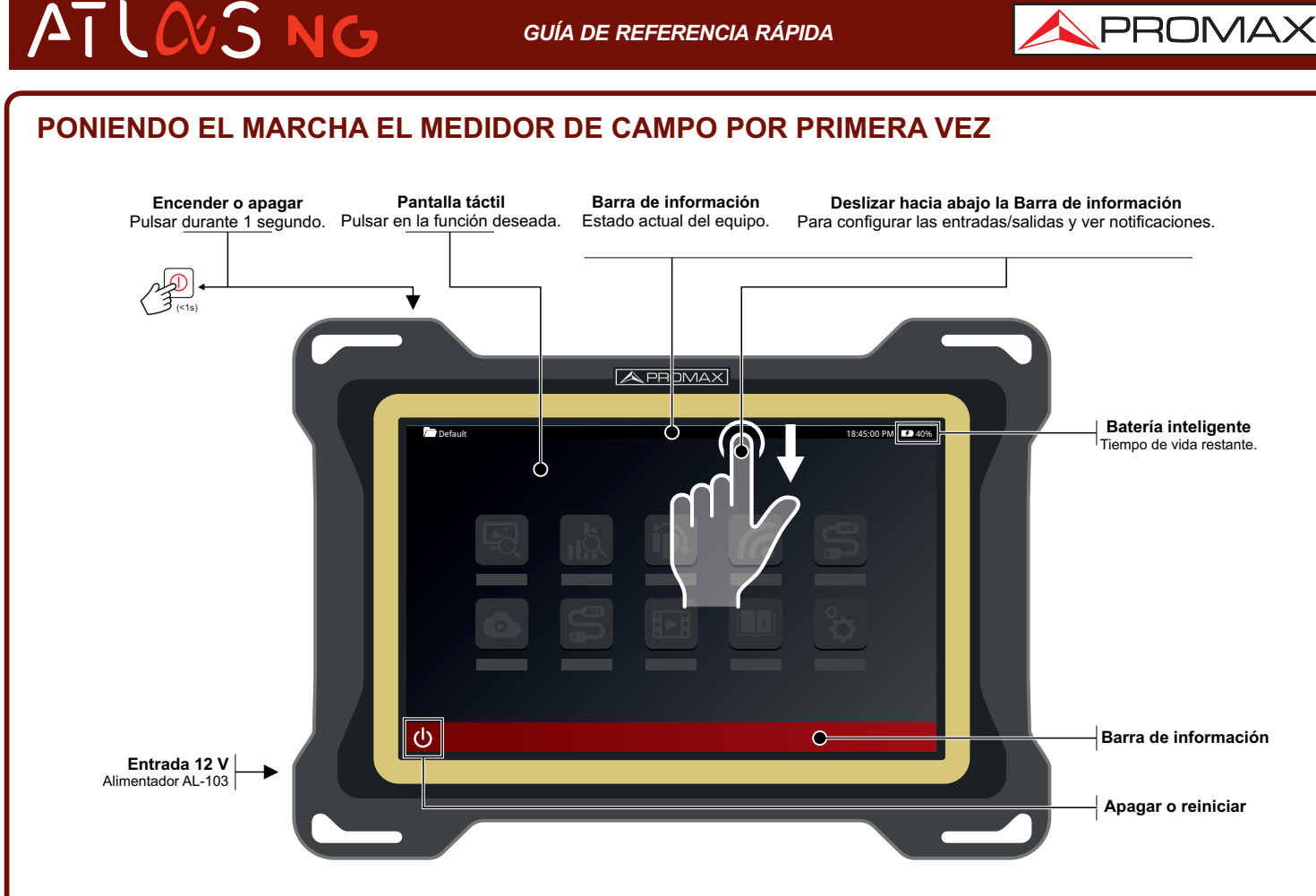

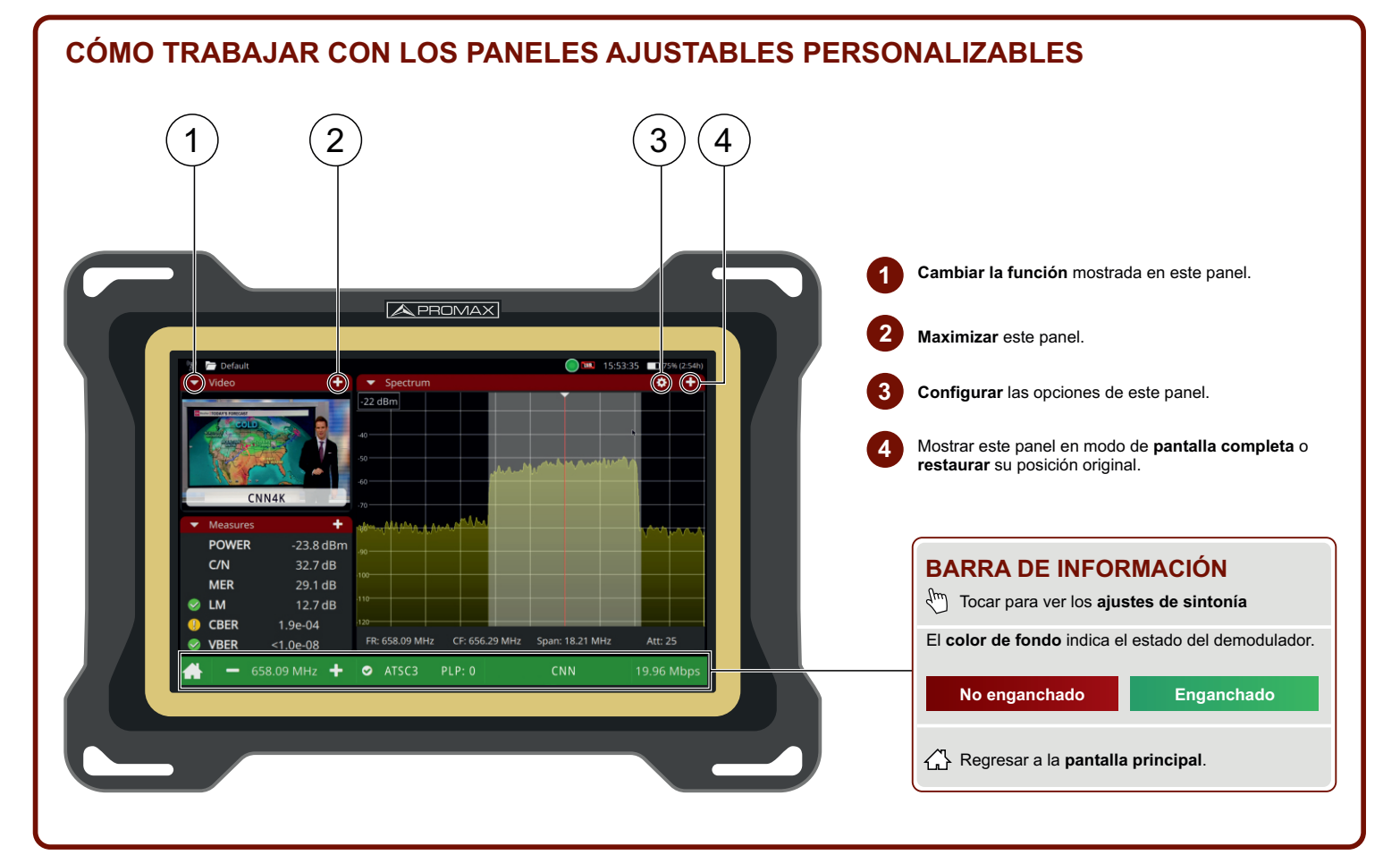

Nota: Algunas de las conexiones o funciones descritas en esta guía rápida podrían no estar disponibles en todas las versiones del equipo.

PROMAX

\land PROMAX

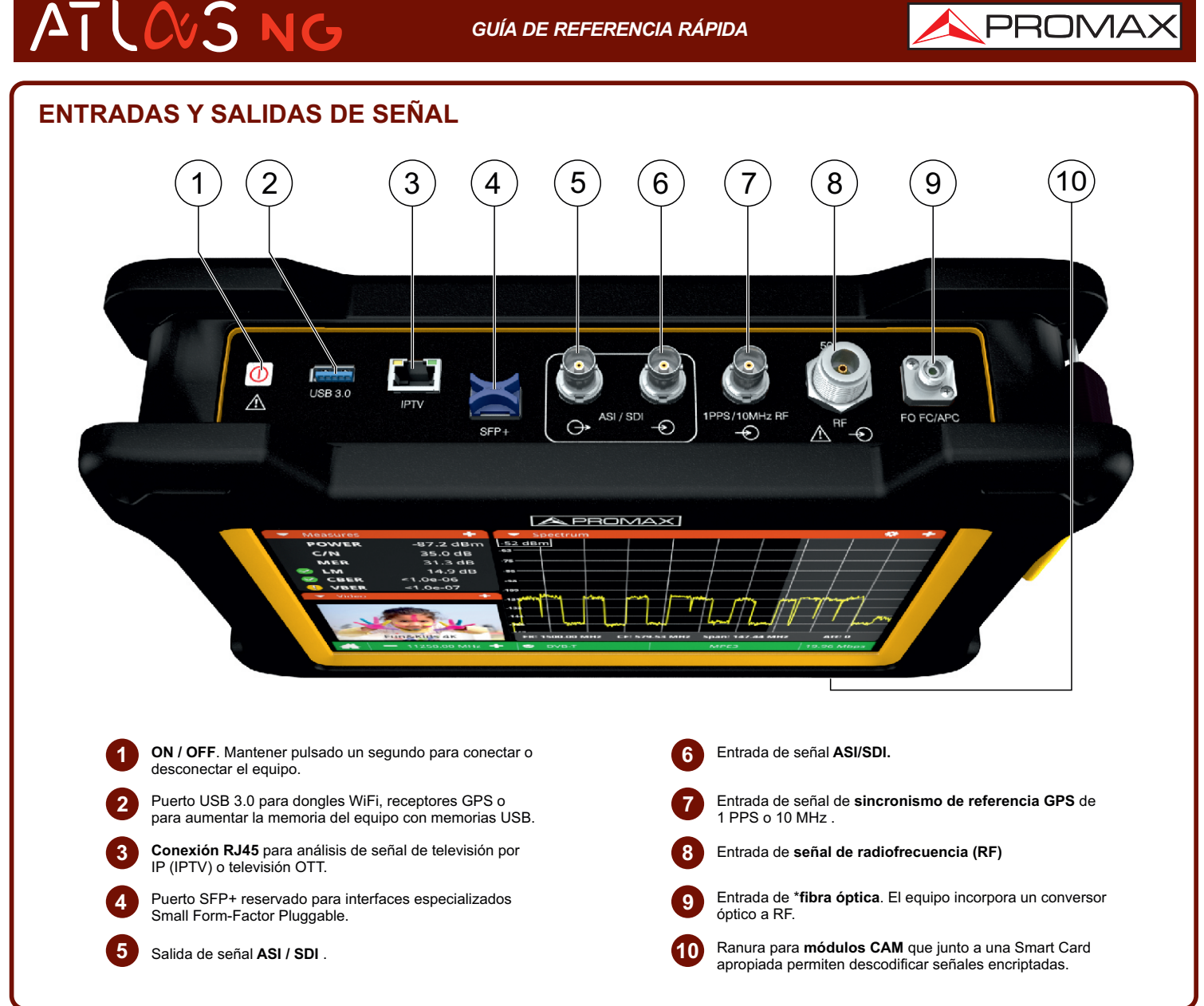

## **INTERFACES DE DATOS**

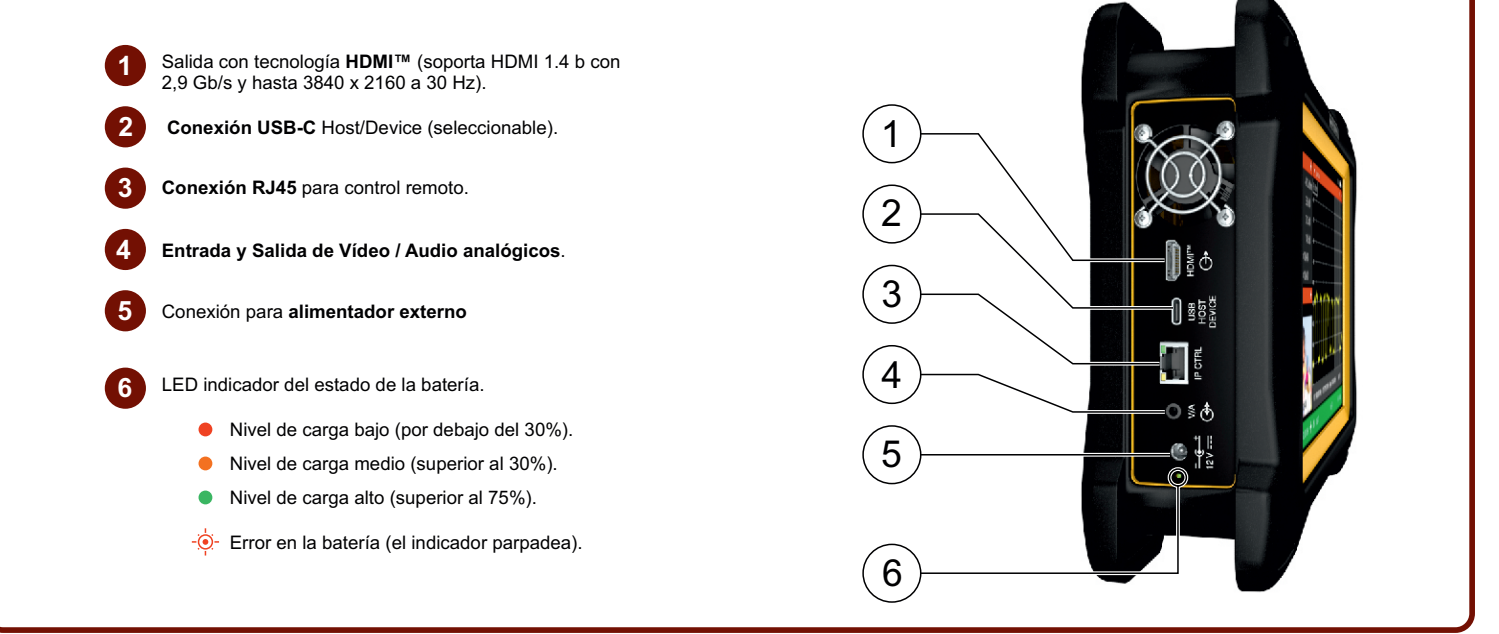

\*Nota: Algunas de las conexiones o funciones descritas en esta guía rápida podrían no estar disponibles en todas las versiones del equipo.

# ATLOS NG

GUÍA DE REFERENCIA RÁPIDA

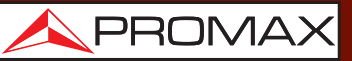

# **GESTOS TÁCTILES PARA EL ANALIZADOR DE ESPECTROS**

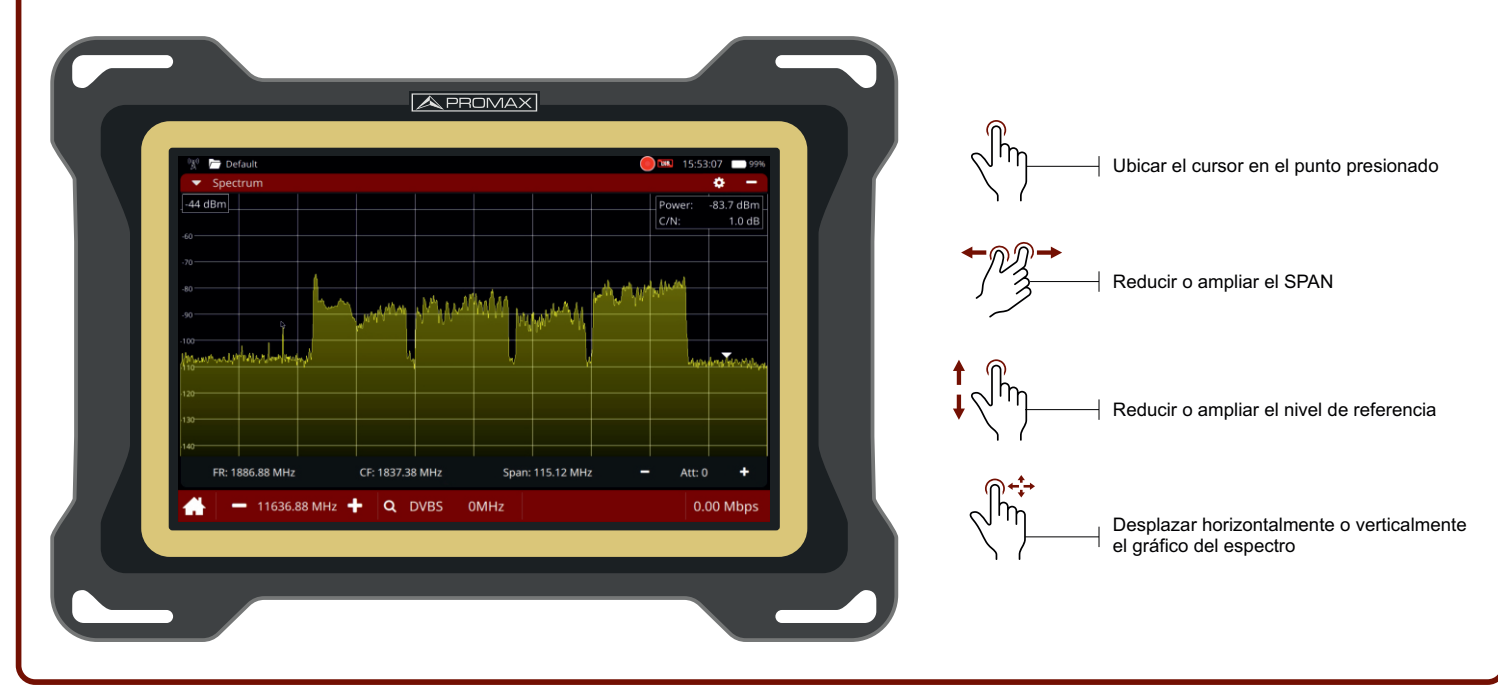

# **REFERENCIA DE ICONOS EN PANTALLA**

#### **ATENUADORES INTEGRADOS**

- La señal de entrada tiene nivel adecuado.
- La señal de entrada está atenuada en exceso.
- La señal de entrada está saturada.

#### **IMPEDANCIA DE ENTRADA**

Indicador de impedancia. Impedancia de entrada RF 50 o 75  $\Omega$ 

#### **BATERÍA INTELIGENTE**

- **Batería en uso**. Se muestra el tiempo de vida estimado restante.
- Cargando batería. El equipo está conectado a la red eléctrica.

#### CALIDAD DE SEÑAL SEGÚN UMBRALES

- Calidad correcta (según los umbrales definidos por el usuario).
- Calidad al límite del valor aceptable.
- 😢 Calidad no aceptable (según los umbrales definidos por el usuario).

#### ALIMENTACIÓN DE UNIDADES EXTERIORES

- Alimentación desactivada.
- Alimentación activada con medidor de energía consumida.
  13 V indica la tensión de salida seleccionada.
- Alimentación y señal 22 kHz activadas con medidor de energía consumida. 13 V indica la tensión de salida seleccionada.
- A Modo servicio activado.

Nota: Algunas de las conexiones o funciones descritas en esta guía rápida podrían no estar disponibles en todas las versiones del equipo.

**MENÚ PRINCIPAL: HERRAMIENTAS** 

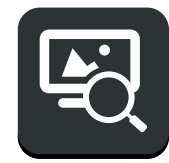

ANALIZADOR DE TV

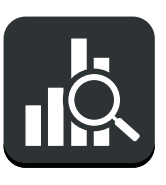

ANALIZADOR **DE ESPECTROS** 

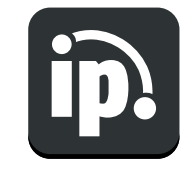

ANALIZADOR **DE IPTV** 

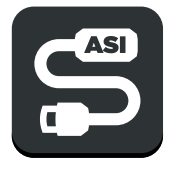

ANALIZADOR **DE ASI** 

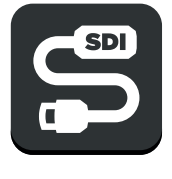

ANALIZADOR DE SDI

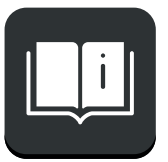

MANUAL DE **INSTRUCCIONES** 

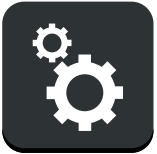

**AJUSTES** 

### **MENÚ DESLIZANTE: ENTRADAS Y SALIDAS**

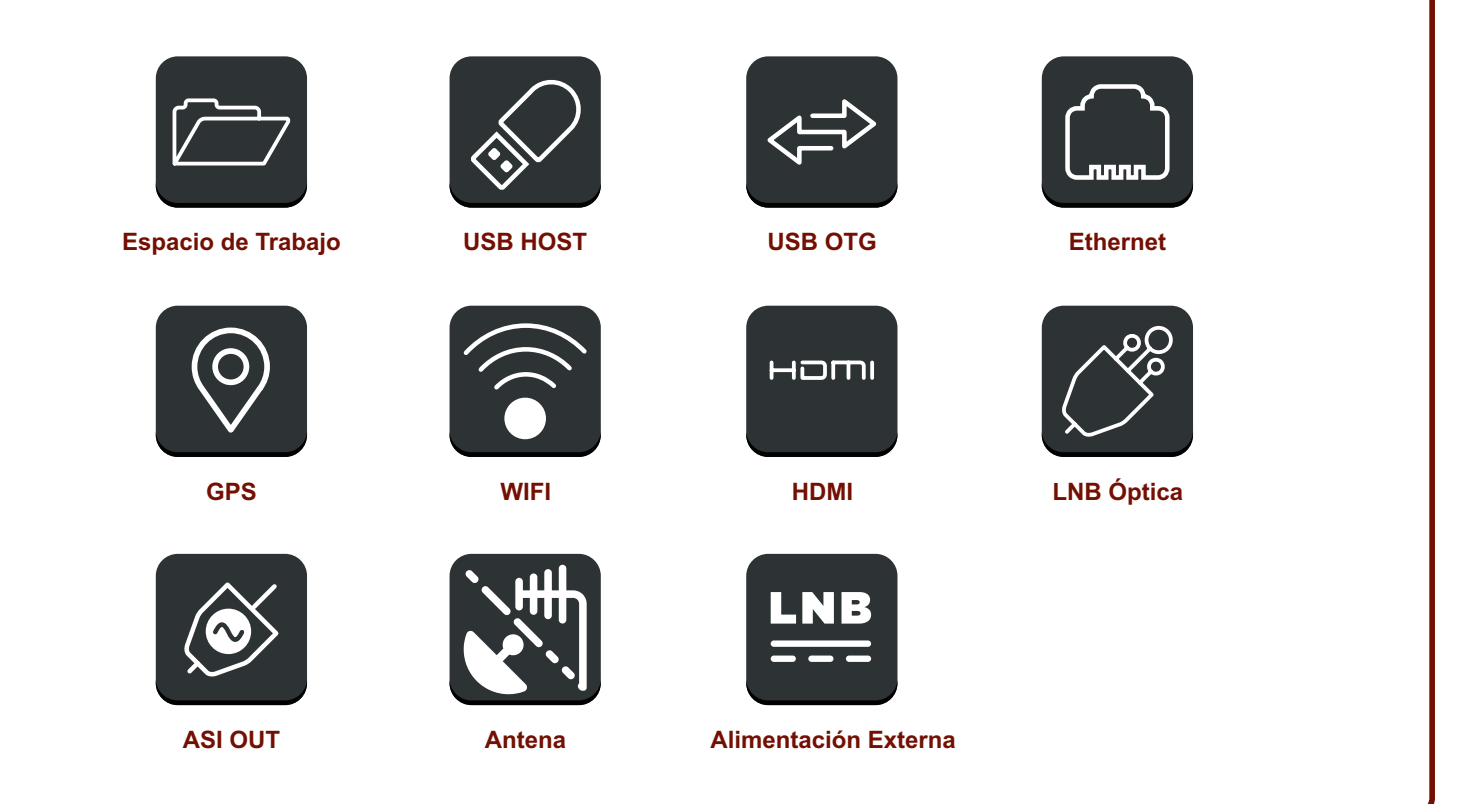

v1.5.4

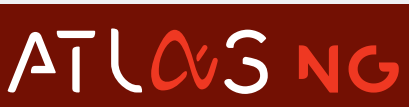

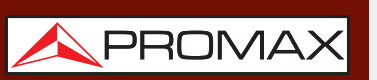

Puede encontrar el manual de usuario en la sección de descargas de: www.promax.es

DESCARGA **DE MANUAL** 

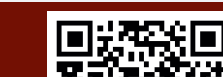

19-10-2023 (0 DG0400)

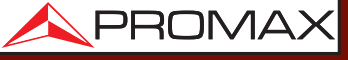